# スマートネットワークアプリケーション(SNA)に よるデバイス承認制御(DAC)管理の設定

### 目的

スマートネットワークアプリケーション(SNA)システムは、デバイスとトラフィックの詳細 なモニタリング情報を含むネットワークトポロジの概要を表示します。SNAを使用すると、 ネットワーク内でサポートされているすべてのデバイス上の設定をグローバルに表示および 変更できます。

SNAには、デバイス認証制御(DAC)と呼ばれる機能があり、ネットワーク内の許可されたク ライアントデバイスのリストを設定できます。DACはネットワーク内のSNAデバイス上で 802.1X機能をアクティブ化し、組み込みのリモート認証ダイヤルインユーザサービス (RADIUS)またはRADIUSホストサーバは、いずれかのSNAデバイス上で設定できます。 DACはMedia Access Control(MAC)認証を介して実行されます。

この記事では、SNAを使用してDAC管理を設定する方法について説明します。

## 該当するデバイス

- Sx350シリーズ
- SG350Xシリーズ
- Sx550Xシリーズ

**注**:Sx250シリーズのデバイスは、ネットワークに接続するとSNA情報を提供できますが、 これらのデバイスからSNAを起動することはできません。

## [Software Version]

• 2.2.5.68

## DACワークフロー

DAC管理は、次の手順で設定できます。

• <u>DACの有効化</u>

- RADIUSサーバとクライアントの設定
- <u>DACリスト管理</u>

<u>DACの有効化</u>

DACにアクセスしてアクティブにするには、次の手順を実行します。

ステップ1:SNAページの左上**の[オプショ**ン]メニューをクリックして、使用可能なオプションを表示します。

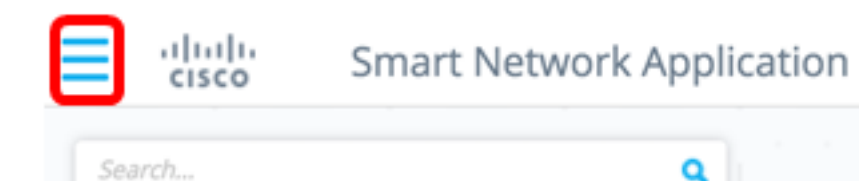

ステップ2:[Edit DAC mode]を選択します。

| × dudu<br>cisco | Smart | t N | etw | /ork | Ap | opli | cati | on |
|-----------------|-------|-----|-----|------|----|------|------|----|
| Export SNA Sett | ings  |     |     |      |    | ٩    |      |    |
| Import SNA Set  | tings |     |     |      |    |      |      |    |
| Open tags inver | ntory | r.  |     |      |    |      |      |    |
| Edit DAC mode   |       |     |     |      |    |      |      |    |
|                 |       | 1   |     |      |    |      |      |    |
| Send Feedback   |       |     |     |      |    |      |      |    |
| About           |       | 1   |     |      |    |      |      |    |

DAC編集モードがアクティブになりました。トポロジマップの下に青いフレームが表示され、画面下部にコントロールパネルが表示されます。

DAC Edit Mode Apply ( Exit )

ステップ3: (オプション)DAC編集モードを終了するには、[終了]ボタンをク**リック**します。

RADIUSサーバとクライアントの設定

ステップ1:[Topology]ビューで、SNAデバイスのいずれかを選択し、[**Options**]メニューをクリ**ック**しま**す**。

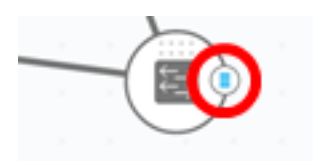

ステップ2:[+ Set as **DAC server]をクリックします**。

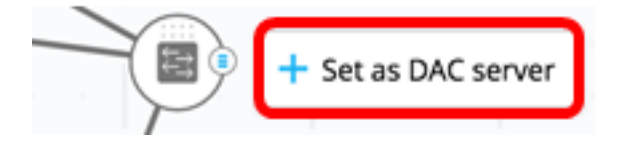

ステップ3:デバイスに複数のIPアドレスがある場合は、それらのアドレスのいずれかを DACで使用するアドレスとして選択します。この例では、192.168.1.127です |静的が選択さ れています。

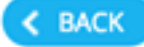

## Select IP Address

#### switche6f4d3 / fec0::42a6:e8ff:fee6:f4d3

IP ADDRESS

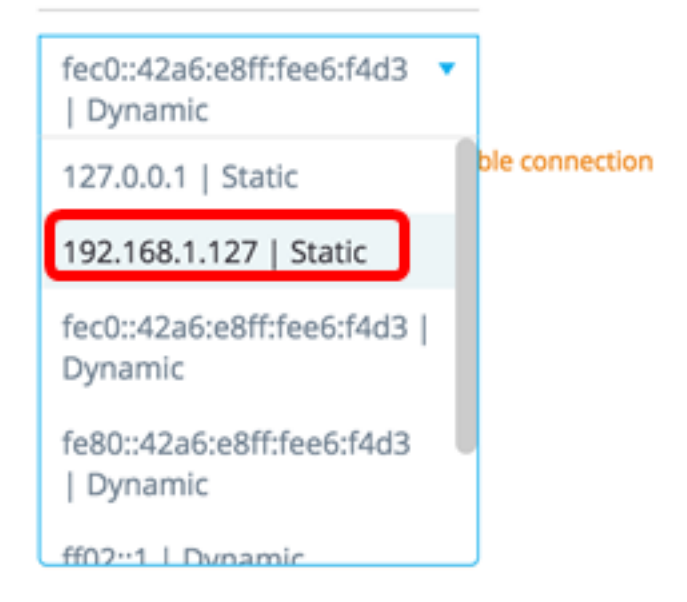

注:アドレスのリストは、IPインターフェイスがスタティックかダイナミックかを示します。ダイナミックIPを選択すると、接続が不安定になる可能性があることに注意してください

## Select IP Address

switche6f4d3 / fec0::42a6:e8ff:fee6:f4d3

IP ADDRESS

o

192.168.1.127 | Dynamic

A Dynamic ip might cause an unstable connection

DONE

ステップ4:[完了]をク**リックします**。

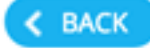

## Select IP Address

#### switche6f4d3 / fec0::42a6:e8ff:fee6:f4d3

IP ADDRESS

192.168.1.127 | Static

DONE

**注**:既存のDACサーバを編集する場合、そのクライアントによって現在使用されているア ドレスが事前に選択されます。

DAC RADIUSサーバは、[Topology]ビューでソリッドで強調表示されます。

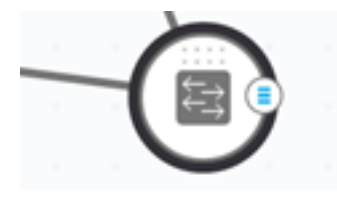

ステップ5:SNAデバイスの1つを選択し、[Options]メニューをクリックします。

**注**: クライアントが選択されていない場合は、設定を適用できません。

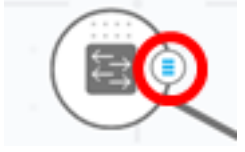

スイッチが既にDAC RADIUSサーバのクライアントである場合、そのIPアドレスは RADIUSサーバのNASテーブルにあり、RADIUSサーバは使用タイプ802.1Xまたはすべてプ ライオリティ0でRADIUSサーバテーブルに設定されます。

すでに802.1X用に設定されているRADIUSサーバが先に選択したサーバ以外のクライアント を選択すると、既存のRADIUSサーバの動作が中断されることが通知されます。

以前に選択したサーバ以外の優先度0で802.1Xに設定されたRADIUSサーバを持つクライア ントを選択すると、エラーメッセージが表示され、DACはこのクライアントで設定されま せん。

ステップ6:[+ Set as client]をクリックします。

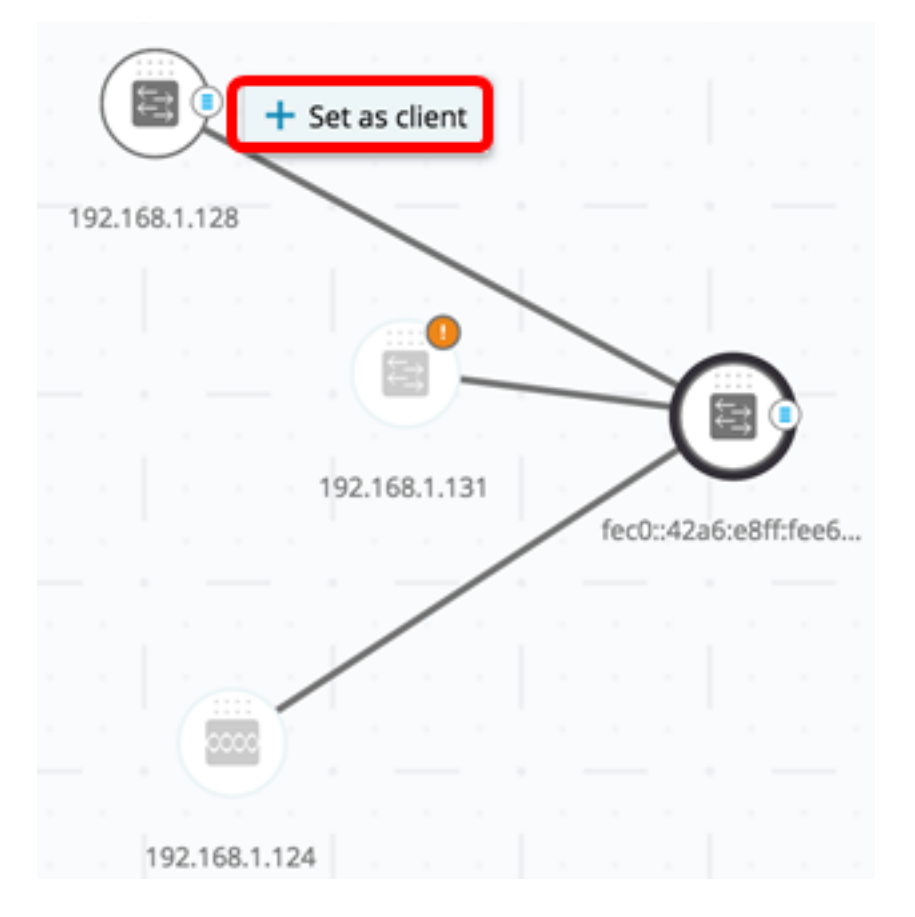

ステップ7:802.1X認証を適用するには、クライアントスイッチのポートのチェックボックス またはチェックボックスをオンにします。

**注**:この例では、GE1/1、GE1/2、GE1/3、およびGE1/4ポートがチェックされています。

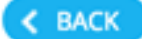

# Select Client Ports

switche6fa9f / 192.168.1.128

📌 Select Recommended

|   | PORT  | SWITCHPORT MODE | DESCRIPTION | RECOMMENDED |
|---|-------|-----------------|-------------|-------------|
| ۲ | GE1/1 | trunk           |             |             |
| • | GE1/2 | access          |             | *           |
| • | GE1/3 | access          |             | *           |
| • | GE1/4 | access          |             | *           |
|   | GE1/5 | trunk           |             | *           |

**注**:SNAでは、すべてのエッジポート、または他のスイッチやクラウドに接続されていない すべてのポートのリストを推奨しています。

ステップ8:(オプション)すべての推奨ポートを確認するに**は、[Select Recommended]**ボ タンをクリックします。

ステップ9:[完了]をクリ**ックします**。DAC RADIUSクライアントは、[Topology]ビューで青 色の破線で強調表示されます。

| ſ |      |        |    |     |        |       |     |     | 19   | 2.168  | 1.124      |       |   |
|---|------|--------|----|-----|--------|-------|-----|-----|------|--------|------------|-------|---|
| 1 | 92.1 | 68.1.1 | 28 |     | /      | -     |     |     |      |        |            |       |   |
|   |      |        |    |     |        |       |     | 1   | _    |        | L          | 1     |   |
|   |      |        |    |     |        |       |     |     |      | 7      | <b>R</b> ( | 2     |   |
|   |      |        |    |     | 192.16 | 8.1.1 | 31  |     |      |        |            |       |   |
|   |      |        |    |     |        |       |     |     | fec  | )::42a | i6:e8ff    | :fee6 | i |
|   |      |        |    |     |        |       |     |     |      |        |            |       |   |
|   |      |        |    |     |        |       |     |     |      |        |            |       |   |
|   |      |        |    |     |        |       |     |     |      |        |            |       |   |
|   |      |        |    |     |        |       |     |     |      |        |            |       |   |
|   |      |        |    |     |        |       |     |     |      |        |            |       |   |
|   |      |        |    |     |        |       |     |     |      |        |            |       |   |
|   |      |        |    |     |        |       |     |     |      |        |            |       |   |
|   |      |        |    |     |        |       |     |     |      |        |            |       |   |
|   |      |        |    |     |        |       |     | 1   |      |        |            |       |   |
|   |      | D/     | ٩C | Edi | it Mo  | ode   | e ( | ✓ A | pply |        | •          | xit   | ) |

ステップ10:[**Apply**]をクリ**ック**して、変更を保存します。

ステップ11:ネットワーク上のすべてのクライアントでDAC RADIUSサーバが使用するキ ーストリングを入力します。

### Apply

STEP 1 - Insert Keystring » STEP 2 - Review Changes » STEP 3 - Apply Changes

(i) Please notice: you must enter a manual keystring or choose the auto generated option

Manual Auto Generated

注:この例では、Cisco1234が使用されています。

#### ステップ12:(オプション)自動生成されたキーストリングを使用するに**は、ボタン**を[自動 生成]に切り替えます。

## Apply

STEP 1 - Insert Keystring » STEP 2 - Review Changes » STEP 3 - Apply Changes

(i) Please notice: you must enter a manual keystring or choose the auto generated option

Manual Auto Generated

An auto generated Keystring will be created by the system

#### ステップ13:ページの右上隅にある[Continue]をクリックします。

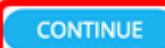

ステップ14:変更を確認し、[APPLY CHANGES]をクリ**ックします**。

| ٨  | oply                                                           |                                                                     | ×             |
|----|----------------------------------------------------------------|---------------------------------------------------------------------|---------------|
| 51 | EP 1 - Insert Keystring = STEP 2 - Review Changes = STEP 3 - A | pply Changes                                                        | APPLY CHANGES |
|    | SWITCH                                                         | ACTIONS                                                             |               |
|    | switche664d3<br>fec0::42a6ce8ff:fee6cf4d3                      | Set radius server fec0::42a6xe8ff;fee6;f4d3                         |               |
|    | switche6fa9f<br>192.168.1.128                                  | Add radius client 192.168.1.128 to server fec0::42a6:e8ff:fee6:f4d3 |               |
|    | switche6fa9f<br>192.168.1.128                                  | Set radius client for 192.168.1.128                                 |               |

ステップ15:(オプション)設定ファイルに設定を保存しない場合は、[スタートアップコン フィギュレーションに保存]チェックボックスをオフにします。

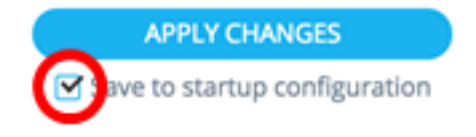

ステップ16:(オプション)読み取り専用アカウントを使用している場合は、続行するため に資格情報の入力を求められます。[パスワード]フィールドにパスワー*ドを入力*し、[送信 ]をクリ**ックします**。

| Upgrade Access Permission |                                                                                           |  |  |  |  |
|---------------------------|-------------------------------------------------------------------------------------------|--|--|--|--|
| 0                         | SESSION IS IN READ ONLY MODE<br>Enter your password to upgrade<br>permission and continue |  |  |  |  |
| Userna<br>cisco           | me:                                                                                       |  |  |  |  |
| Passwo                    | rd:                                                                                       |  |  |  |  |
|                           |                                                                                           |  |  |  |  |
|                           |                                                                                           |  |  |  |  |

SUBMIT

ステップ17:[Status(ステータス)]列に、変更の適用が成功したことを確認する緑色のチェ ックボックスが表示されます。[Done] をクリックします。

| Apply                                               |                                                                        |                                                    |
|-----------------------------------------------------|------------------------------------------------------------------------|----------------------------------------------------|
| STEP 1 - Insert Keystring * STEP 2 - Review Changes | DONE Save to startup configuration                                     |                                                    |
| SWITCH                                              | ACTIONS                                                                | STATUS                                             |
| switche6/4d3<br>fec0:42a6:e8fffee6:f4d3             | Set radius server fec0::42a6xe8ff:fee6cf4d3                            | Set radius server fec0::42a6x8ff;fee6;64d3 succee  |
| switche6fa9f<br>192.168.1.128                       | Add radius client 192.168.1.128 to server<br>fec0::42a6:e8ff:fee6:f4d3 | Add DAC client 192.168.1.128 to server fec0::42a6  |
| switche6/a9/<br>192.168.1.128                       | Set radius client for 192.168.1.128                                    | OAC configuration for client 192.168.1.128 succeed |

DACの設定後、DAC対応RADIUSサーバを介してネットワーク上の新しい非ブロックリスト のデバイスが拒否されるたびにアラートが表示されます。このデバイスを承認されたデバイ スの許可リストに追加するか、ブロックのリストに送信して再び警告を受けないようにする かを尋ねられます。

新しいデバイスをユーザに通知すると、SNAはデバイスのMACアドレスと、デバイスがネ ットワークにアクセスしようとしたポートを提供します。

DAC RADIUSサーバ以外のデバイスから拒否イベントが受信された場合、メッセージは無 視され、このデバイスからの今後の20分間のメッセージはすべて無視されます。20分後、 SNAはデバイスがDAC RADIUSサーバであるかどうかを再度確認します。ユーザが許可リ ストに追加されると、デバイスはすべてのDACサーバのDACグループに追加されます。こ の設定を保存すると、この設定をサーバのスタートアップコンフィギュレーションに即座に 保存するかどうかを選択できます。このオプションはデフォルトで選択されています。

デバイスが許可リストに追加されるまで、ネットワークへのアクセスは許可されません。

DAC RADIUSサーバが定義され、到達可能である限り、許可リストとブロックリストはい つでも表示および変更できます。DACリスト管理を構成するには、DACリスト管理に<u>進ん</u> <u>でください</u>。

DAC設定を適用すると、参加デバイスに適用されるアクションを示すレポートが表示され ます。変更を承認したら、設定を設定済みデバイスのスタートアップコンフィギュレーショ ンファイルに追加でコピーするかどうかを決定できます。最後に、設定を適用します。

このレポートには、DAC設定プロセスの一部のステップが失われた場合に、デバイスが処理したアクションのステータスとともに警告が表示されます。

|                                                                                                    | 注                                                  |
|----------------------------------------------------------------------------------------------------|----------------------------------------------------|
| イスID(ホスト名またはIPアドレス)                                                                                                    |                                                    |
| サーバーで可能な操作:<br>DIUSサーバの有効化<br>DIUSサーバの無効化<br>ライアントリストの更新<br>DIUSサーバグループの作成<br>DIUSサーバグループの削除<br>クライアントで可能なアクション:<br>DIUSサーバ接続の追加<br>DIUSサーバ接続の更新<br>DIUSサーバ接続の削除<br>2.1x設定の更新<br>ンターフェイス認証設定の更新 | 各デバイスに対して複数のアクションが表示される可<br>各アクションには独自のステータスがあります。 |
| サーバに関する警告には、次のものがあります。<br>RしたIPインターフェイスはダイナミックです。<br>クライアントに関する警告には、次のものがありま<br>バイスはすでに別のRADIUSサーバのクライアントで<br>トが選択されていません。                                                                      | 警告には、対処できるDACのセクションへのリンクも<br>変更は、警告が存在する場合に適用できます。 |
| nding<br>力<br>枚                                                                                                    | ステータスが障害の場合、アクションのエラーメッセ<br>す。                     |

#### <u>DACリスト管理</u>

クライアントデバイスを追加し、どのポートを認証するかを選択すると、それらのポートで 検出されたすべての非認証デバイスが非認証デバイスのリストに追加されます。

DACは、次のデバイスのリストをサポートしています。

- [Allow List]:認証可能なすべてのクライアントのリストが含まれます。
- Block List:認証を**受け**ないクライアントのリストが含まれます。

デバイスとそのポートを認証するには、許可リストに追加する必要があります。これらのユ ーザを認証したくない場合は、デフォルトでブロックリストに追加されるため、アクション は必要ありません。 詳細については、用語集を参照してください。

### 許可リストまたはブロックリストへのデバイスの追加

許可リストまたはブロックリストにデバイスを追加するには、次の手順を実行します。

ステップ1:SNAページの左上**の[オプショ**ン]メニューをクリックして、使用可能なオプショ ンを表示します。

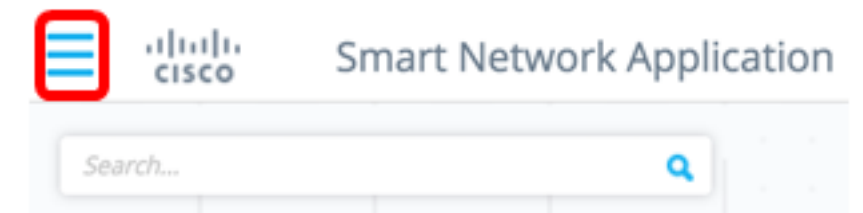

ステップ2:[DAC List Management]を選択します。

| × dhala<br>cisco | Smar  | t N | etv | vork | Ap | opli | cati | on |
|------------------|-------|-----|-----|------|----|------|------|----|
| Export SNA Setti | ngs   |     |     |      |    | ٩    |      |    |
| Import SNA Sett  | ings  |     |     |      |    |      |      |    |
| Open tags inven  | tory  | 1   |     |      |    |      |      |    |
| Edit DAC mode    |       | 1   |     |      |    |      |      |    |
| DAC List Manage  | ement | 1   |     |      |    |      |      |    |
| Send Feedback    |       |     |     |      |    |      |      |    |
| About            |       |     |     |      |    |      |      |    |

ステップ3:[UNAUTHENTICATED DEVICES]タブを**クリック**します。このページには、すべての非認証デバイスのリストが表示されます。

#### DAC List Management

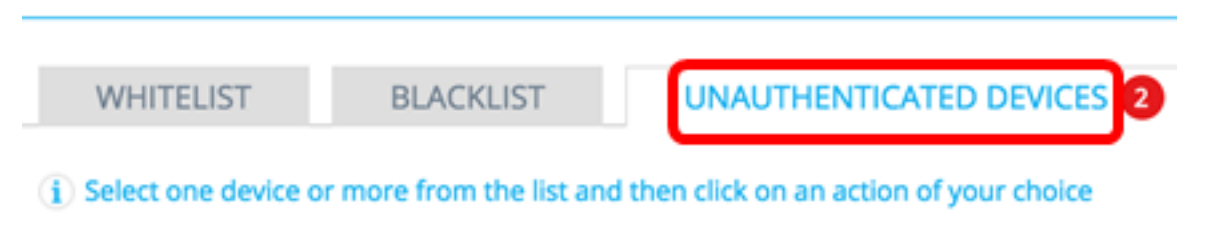

Save to startup configuration

**注**:または、SNAページの右上隅にある[DAC List Management System]アイコンをクリックすることもできます。

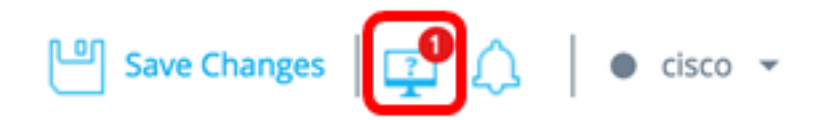

#### ステップ4:(オプション)許可リストに追加するデバイスのMACアドレスの横にあるチェッ クボックスをオンにし、[許可リストに追加(Add to Allow list)]をクリックします。

#### **DAC List Management**

DAC List Management

|                | WHITELIST BLA                | CKLIST UNAU                   | THENTICATED DEVICES        | 2                                  |           |
|----------------|------------------------------|-------------------------------|----------------------------|------------------------------------|-----------|
| ( <b>i</b> ) 5 | elect one device or more fro | om the list and then click or | n an action of your choice |                                    |           |
| Si             | Add to Whitelist             | to Blacklist X Dismiss        | )                          |                                    |           |
|                | MAC ADDRESS                  | CONNECTING<br>SWITCH          | CONNECTING PORT            | LAST SEEN                          | STATUS    |
| C              | 0C:27:24:1F:47:A8            | 192.168.1.128                 | gi1/0/3                    | November 22nd<br>2016, 12:11:01 pr | n Pending |
|                | 0C:27:24:1F:47:A9            | 192.168.1.128                 | gi1/0/3                    | November 22nd<br>2016, 12:08:11 pr | n Pending |

#### ステップ5:(オプション)ブロックリストに追加する1つ以上のデバイスのMACアドレスの 横にあるチェックボックスをオンにし、[ブロックリストに追加]をクリ**ックします**。

|                | WHITELIST BL/                | ACKLIST UNAU                   | THENTICATED DEVICES        | 0                                  |           |
|----------------|------------------------------|--------------------------------|----------------------------|------------------------------------|-----------|
| ( <b>i</b> ) 9 | Select one device or more fr | rom the list and then click or | n an action of your choice |                                    |           |
| 🗹 S            | ave to startup configuration | 1                              |                            |                                    |           |
| $\checkmark$   | Add to Whitelist             | d to Blacklist X Dismiss       |                            |                                    |           |
|                |                              |                                |                            |                                    |           |
|                | MAC ADDRESS                  | CONNECTING<br>SWITCH           | CONNECTING PORT            | LAST SEEN                          | STATUS    |
| C              | 0C:27:24:1F:47:A9            | 192.168.1.128                  | gi1/0/3                    | November 22nd<br>2016, 12:15:12 pm | Pending   |
|                | 0C:27:24:1F:47:A8            | 192.168.1.128                  | gi1/0/3                    | November 22nd<br>2016, 12:15:01 pm | 🕑 success |

ステップ6:(オプション)終了するデバイスのMACアドレスの横にあるチェックボックスを オンにし、[**Dismiss**]をクリックします。

| DAC List Manageme                           | ent                          |                                  |                                    |         |
|---------------------------------------------|------------------------------|----------------------------------|------------------------------------|---------|
| WHITELIST                                   | BLACKLIST                    | NAUTHENTICATED DEVICE            | S 🚺                                |         |
| $(\mathbf{i})$ Select one device or m       | ore from the list and then c | lick on an action of your choice | i i i                              |         |
| Save to startup configured and to Whitelist | Add to Blacklist             | smiss                            |                                    |         |
| MAC ADDRESS                                 | CONNECTING<br>SWITCH         | CONNECTING PORT                  | LAST SEEN                          | STATUS  |
| 00:41:D2:A0:FA:20                           | 192.168.1.128                | gi1/0/5                          | November 22nd<br>2016, 12:34:14 pm | Pending |

注:デバイスのポートに入るすべてのパケットは、RADIUSサーバで認証されます。

これで、許可リストまたはブロックリストにデバイスが追加されました。

### 許可リストまたはブロックリストでのデバイスの管理

許可リストまたはブロックリストを管理するには、「許可リスト」(ALLOW LIST)タブまた は「ブロックリスト」(BLOCK LIST)タブを適宜選択します。

| WHITELIST               | BLACKLIST                   | U      | NAUTHENTICATED DEVIC           | ES    |
|-------------------------|-----------------------------|--------|--------------------------------|-------|
| i) Select one device or | r more from the list and th | ien cl | ick on an action of your choic | e     |
| Save to startup confi   | iguration                   |        | Add Device                     |       |
| Remove from list        | Move to Whitelist           |        | Enter MAC Address              | ADD + |
|                         |                             |        |                                |       |
|                         |                             |        |                                |       |

これらのページでは、次のタスクを実行できます。

- [リストから削除(Remove from list)]:選択した1つ以上のデバイスをリストから削除します。
- [ブロックリストに移動(Move to Block list)]または[許可リストに移動(Move to Allow list)]:こ のアクションは、選択した1つまたは複数のデバイスを指定したリストに移動します。

- ・デバイスの追加:このアクションは、MACアドレスを入力し、[ADD +]ボタンをクリックして、ブロックまたは許可リストのいずれかにデバイスを追加します。
- MACアドレスを使用したデバイスの検索:MACアドレスを入力し、 検索 🤍 をクリック して、クエリーを実行します。

これで、DACリストのデバイスを管理できました。